# Fehlerbehebung bei dynamischen SD-WAN-On-Demand-Tunneln

# Inhalt

| Einleitung                                                                                 |
|--------------------------------------------------------------------------------------------|
| <u>Voraussetzungen</u>                                                                     |
| Verwendete Komponenten                                                                     |
| Hintergrundinformationen                                                                   |
| Arbeitsszenario                                                                            |
| Topologie                                                                                  |
| On-Demand-Tunnelaktivierung auslösen                                                       |
| Häufige Problemszenarien                                                                   |
| Topologie                                                                                  |
| Szenario 1: Backup-Pfad durch den Hub als ungültig und nicht aufgelöst durch Stationen     |
| <u>Symptom</u>                                                                             |
| <u>Fehlerbehebung</u>                                                                      |
| Lösung                                                                                     |
| Szenario 2: BFD-Sitzungen zwischen den Stationen bleiben aktiv                             |
| <u>Symptom</u>                                                                             |
| Fehlerbehebung                                                                             |
| Lösung                                                                                     |
| Szenario 3: Es werden keine Backup-Routen vom Hub empfangen oder in Stationen installiert. |
| <u>Symptom</u>                                                                             |
| <u>Fehlerbehebung</u>                                                                      |
| Lösung                                                                                     |
| Nützliche Befehle                                                                          |

# Einleitung

Dieses Dokument beschreibt die Befehle zur Fehlerbehebung, die bei der Konfiguration oder Prüfung eines Problems im Zusammenhang mit dynamischen SD-WAN-On-Demand-Tunneln verwendet werden können.

# Voraussetzungen

Verwendete Komponenten

Das vorliegende Dokument basiert auf den folgenden Konfigurationsreferenzen sowie den Software- und Hardwareversionen:

• vManage, Version 20.9.3

- Edge Router ISR4K Version 17.9.3
- Alle Geräte wurden für die Einrichtung dynamischer On-Demand-Tunnel konfiguriert, die in der offiziellen Dokumentation aufgeführt sind.

Die Informationen in diesem Dokument beziehen sich auf Geräte in einer speziell eingerichteten Testumgebung. Alle Geräte, die in diesem Dokument benutzt wurden, begannen mit einer gelöschten (Nichterfüllungs) Konfiguration. Wenn Ihr Netzwerk in Betrieb ist, stellen Sie sicher, dass Sie die möglichen Auswirkungen aller Befehle kennen.

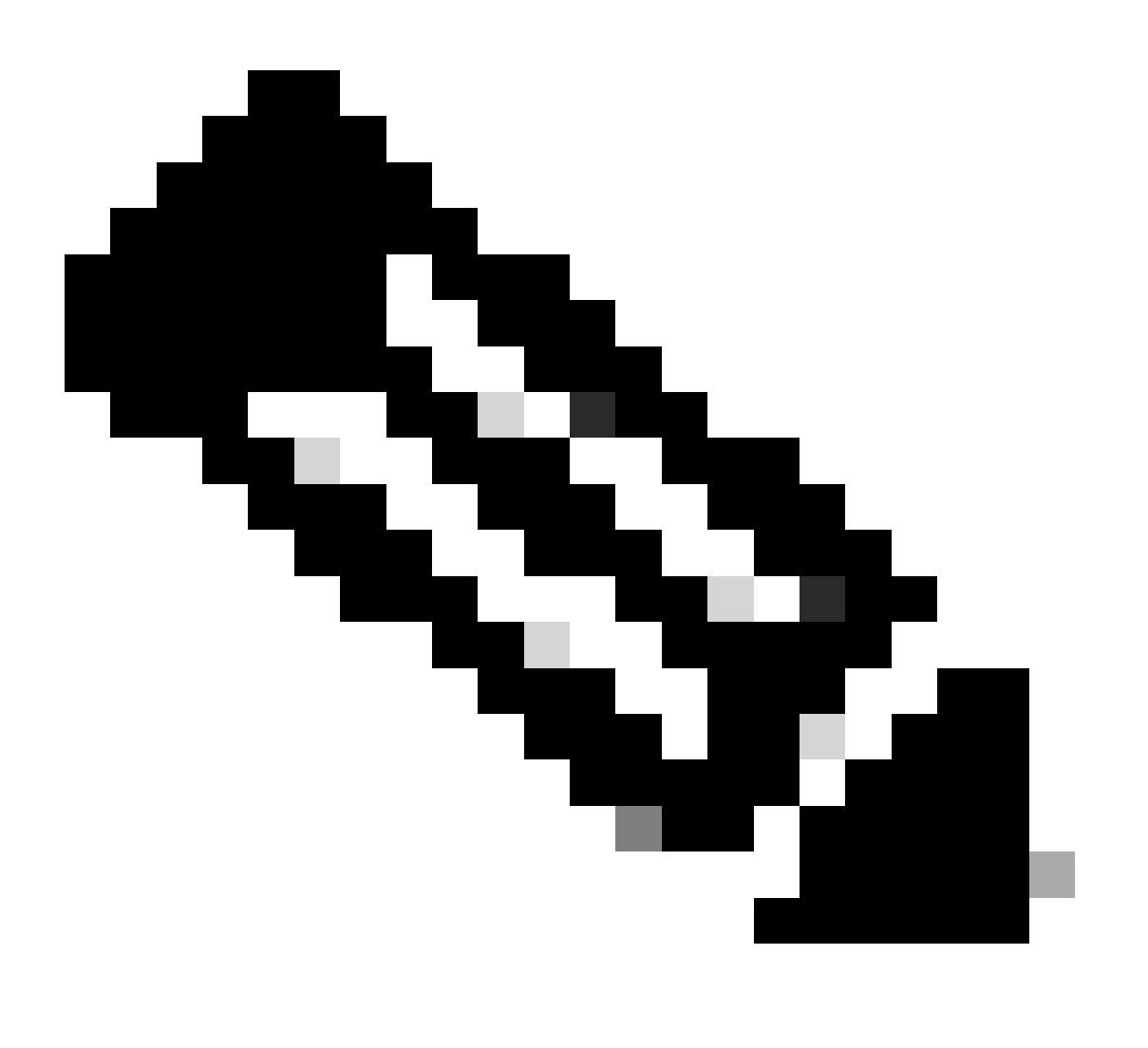

Hinweis: Informationen zur Konfiguration <u>dynamischer On-Demand-Tunnel</u> finden Sie in diesem Dokument.

# Hintergrundinformationen

Cisco SD-WAN unterstützt dynamische On-Demand-Tunnel zwischen zwei beliebigen Cisco SD-WAN-Spoke-Geräten. Diese Tunnel werden nur dann eingerichtet, wenn Datenverkehr zwischen den beiden Geräten vorhanden ist, der die Bandbreitennutzung und die Geräteleistung optimiert.

# Arbeitsszenario

## Topologie

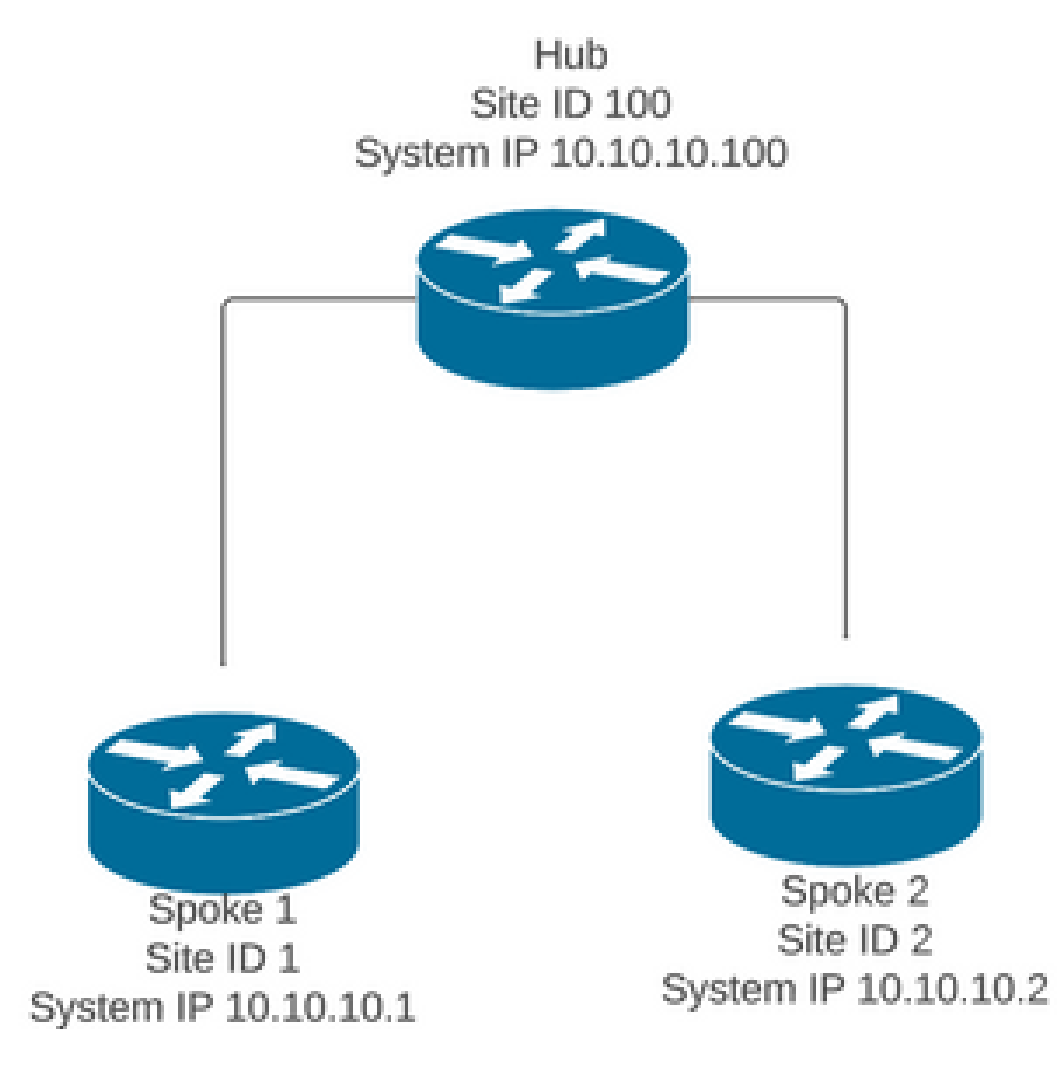

In einem normalen Betriebsszenario gelten folgende Triggerbedingungen für On-Demand-Tunnel:

- BFD-Sitzungen zwischen Stationen können nicht eingerichtet werden oder erscheinen wie unten in den sdwan bfd-Sitzungen
- BFD-Sitzungen können ausgelöst werden, wenn zwischen den Endpunkten Datenverkehr gesendet wird.
- Grundlegende <u>dynamische On-Demand-Tunnelkonfigurationen</u> müssen festgelegt und bestätigt werden.

On-Demand-Tunnelaktivierung auslösen

 BFD-Sitzungen zwischen Stationen sind anfänglich nicht aktiv, nur Sitzungen von Stationen zu Hub sind aktiv, und der On-Demand-Systemstatus kann sowohl in den Stationen als auch in der OMP-Tabelle als inaktiv angesehen werden. Die Backup-Route vom Hub wird als C,I,R festgelegt, während die Route von Stationen 2 als I,U,IA festgelegt wird.

### <#root>

Spoke 1#show sdwan bfd sessions

| SYSTEM IP     | SITE   | ID S  | STATE  | SOURCE<br>COLOR | TL0C   | REMOTE<br>COLOR | TL0C  | SOURCE IP  | DST PUBLIC<br>IP | DST PUBLIC<br>PORT | ENCAP | DETECT<br>MULTIP |
|---------------|--------|-------|--------|-----------------|--------|-----------------|-------|------------|------------------|--------------------|-------|------------------|
| 10.10.10.100  | 100    |       | up     | blue            |        | blue            |       | 10.10.10.1 | 10.100.100.1     | 12366              | ipsec | 7                |
| Spoke 1#show  | sdwan  | syst  | tem or | n-demand        | d remo | ote-syst        | em    |            |                  |                    |       |                  |
| SITE-ID SYSTE | M-IP   |       |        |                 |        |                 |       |            |                  |                    |       |                  |
| ON-DEMAND STA | TUS    |       |        |                 |        |                 |       |            |                  |                    |       |                  |
| IDLE-TIMEO    | UT-EX  | PIRY  | (sec)  |                 |        |                 |       |            |                  |                    |       |                  |
| 2 10.10       | .10.2  |       |        |                 |        |                 |       |            |                  |                    |       |                  |
| yes in        | active | e     |        |                 |        |                 |       |            |                  |                    |       |                  |
| _             |        |       |        |                 |        |                 |       |            |                  |                    |       |                  |
| Spoke 1#show  | sdwan  | omp   | route  | es vpn 1        | 10 10  | .2.2.2/3        | 2     |            |                  |                    |       |                  |
| Cenerating ou | tout   | thic  | s miał | nt taka         | timo   | nlesse          | wai.  | ÷          |                  |                    |       |                  |
| Code:         | cpuc,  | ciris | s migi | it take         | CTILE  | , prease        | , wai |            |                  |                    |       |                  |
| C -> chosen   |        |       |        |                 |        |                 |       |            |                  |                    |       |                  |
| I -> installe | d      |       |        |                 |        |                 |       |            |                  |                    |       |                  |
| Red -> redist | ribut  | ed    |        |                 |        |                 |       |            |                  |                    |       |                  |
| Kej -> reject | ea     |       |        |                 |        |                 |       |            |                  |                    |       |                  |
| R -> resolved |        |       |        |                 |        |                 |       |            |                  |                    |       |                  |
| S -> stale    |        |       |        |                 |        |                 |       |            |                  |                    |       |                  |
| Ext -> extran | et     |       |        |                 |        |                 |       |            |                  |                    |       |                  |
| Inv -> invali | d      |       |        |                 |        |                 |       |            |                  |                    |       |                  |
| Stg -> staged |        |       |        |                 |        |                 |       |            |                  |                    |       |                  |
| IA -> On-dema | nd in  | activ | ve     |                 |        |                 |       |            |                  |                    |       |                  |
| U -> TLOC unr | esolv  | ed    | _      |                 |        |                 |       |            |                  |                    |       |                  |
| BR-R -> borde | r-rou  | ter r | reorig | ginated         |        |                 |       |            |                  |                    |       |                  |

TGW-R -> transport-gateway reoriginated

|        |     |             |                                                                                                    | Ή                                                                                      |                                                                          | ATTRIBUTE                                                                                            |                                                                                                    |                                                                                        |                                                                      |     |
|--------|-----|-------------|----------------------------------------------------------------------------------------------------|----------------------------------------------------------------------------------------|--------------------------------------------------------------------------|----------------------------------------------------------------------------------------------------|----------------------------------------------------------------------------------------------------|----------------------------------------------------------------------------------------|----------------------------------------------------------------------|-----|
| TENANT | VPN | PREFIX      | FROM PEER I                                                                                                    | D LABEL                                                                                | STATUS                                                                   | TYPE                                                                                                 | TLOC IP                                                                                                    | COLOR                                                                                  | ENCAP                                                                | PRE |
| 0      | 10  | 10.2.2.2/32 | 192.168.0.1 6                                                                                                    | 1 1005                                                                                 | C,I,R                                                                    | installed                                                                                            | 10.10.10.100                                                                                                    | blue                                                                                   | ipsec                                                                | -   |
|        |     |             | 192.168.0.1 6<br>192.168.0.1 6<br>192.168.0.1 6<br>192.168.0.1 6<br>192.168.0.1 6<br>192.168.0.2 7<br>192.168.0.2 7<br>192.168.0.2 7 | 2 1003<br>4 1005<br>5 1003<br>7 1005<br>8 1003<br>1 1005<br>2 1003<br>4 1005<br>5 1003 | I,U,IA<br>C,R<br>I,U,IA<br>Inv,U<br>I,U,IA<br>C,R<br>U,IA<br>C,R<br>U,IA | installed<br>installed<br>installed<br>installed<br>installed<br>installed<br>installed<br>installed | 10.10.10.2<br>10.10.10.100<br>10.10.10.2<br>10.10.10.100<br>10.10.10.2<br>10.10.10.100<br>10.10.10.2<br>10.10.10.2<br>10.10.10.2 | default<br>blue<br>private1<br>blue<br>private2<br>blue<br>default<br>blue<br>private1 | ipsec<br>ipsec<br>ipsec<br>ipsec<br>ipsec<br>ipsec<br>ipsec<br>ipsec |     |
|        |     |             | 192.168.0.2 7                                                                                                    | 7 1005<br>8 1003                                                                       | U,IA                                                                     | installed                                                                                            | 10.10.10.10.                                                                                                    | private2                                                                               | ipsec                                                                | -   |

#### Spoke 2#show sdwan bfd sessions

| SYSTEM IP    | SITE    | ID STATE | SOURCE<br>COLOR | TLOC REMOTE<br>COLOR | TLOC | SOURCE IP  | DST PUBLIC<br>IP | DST PUBLIC<br>PORT | ENCAP | DETE<br>MULTI |
|--------------|---------|----------|-----------------|----------------------|------|------------|------------------|--------------------|-------|---------------|
| 10.10.10.100 | ) 100   | up       | blue            | blue                 |      | 10.10.10.2 | 10.100.100.1     | 12366              | ipsec | 7             |
| Spoke 2#show | v sdwan | system o | n-demand        | l remote-sys         | tem  |            |                  |                    |       |               |
| SITE-ID SYST | EM-IP   |          |                 |                      |      |            |                  |                    |       |               |
| ON-DEMAND SI | ATUS    |          |                 |                      |      |            |                  |                    |       |               |
| IDLE-TIMEOU  | JT-EXPI | RY(sec)  |                 |                      |      |            |                  |                    |       |               |
| 1 10.1       | 0.10.1  |          |                 |                      |      |            |                  |                    |       |               |
| yes i        | nactive | e        |                 |                      |      |            |                  |                    |       |               |
| -            |         |          |                 |                      |      |            |                  |                    |       |               |

 Zur Aktivierung eines On-Demand-Tunnels ist Datenverkehr von Interesse erforderlich. In diesem Beispiel wird ICMP-Datenverkehr verwendet. Nach dem Senden des Datenverkehrs ändert sich der Status des Remote-Systems auf Anforderung von Status inaktiv zu Status aktiv an beiden Enden, und Änderungen des Ziel-Präfixes in der OMP-Tabelle ändern sich von einem C,I,R-Status vom Hub zu einem C,I,R-Status von Spoke 2.

<#root>

```
Spoke 1#ping vrf 10 10.2.2.2 re 20
Type escape sequence to abort.
Sending 20, 100-byte ICMP Echos to 10.2.2.2, timeout is 2 seconds:
Success rate is 100 percent (20/20), round-trip min/avg/max = 1/3/31 ms
Spoke 1#show sdwan system on-demand remote-system
SITE-ID SYSTEM-IP
ON-DEMAND STATUS
IDLE-TIMEOUT-EXPIRY(sec)
     _____
2
     10.10.10.2
yes
         active
56
Spoke 1#show sdwan bfd sessions
```

| SYSTEM IP    | SITE ID | SOURCE TLOC<br>STATE COLOR | COLOR   | OC<br>SOURCE IP | DST PUBLIC<br>IP | DST PUBLIC<br>PORT | ENCAP | DETECT TX<br>MULTIPLIER |
|--------------|---------|----------------------------|---------|-----------------|------------------|--------------------|-------|-------------------------|
| 10.10.10.100 | 100     | up blue                    | blue    | 10.10.10.1      | 10.100.100.1     | 12366              | ipsec | 7                       |
| 10.10.10.2   | 2       | up default                 | default | 10.10.10.1      | 10.12.12.2       | 12366              | ipsec | 7                       |
|              |         |                            |         |                 |                  |                    |       |                         |
| 10.10.10.2   | 2       | up blue                    | blue    | 10.10.10.1      | 10.12.12.2       | 12366              | ipsec | 7                       |

Spoke 1#

show sdwan omp routes vpn 10 10.2.2.2/32

Generating output, this might take time, please wait ... Code: C -> chosen I -> installed Red -> redistributed Rej -> rejected L -> looped R -> resolved S -> stale Ext -> extranet Inv -> invalid Stg -> staged IA -> On-demand inactive U -> TLOC unresolved BR-R -> border-router reoriginated TGW-R -> transport-gateway reoriginated

| TENANT | VPN PREFIX     | FROM PEER                                                                                             | PATH<br>ID                       | I<br>LABEL                                   | STATUS                               | ATTRIBUTE<br>TYPE                                                          | TLOC IP                                                                                | COLOR                                                   | ENCAP P                                            |
|--------|----------------|----------------------------------------------------------------------------------------------------|----------------------------------|----------------------------------------------|--------------------------------------|----------------------------------------------------------------------------|----------------------------------------------------------------------------------------|---------------------------------------------------------|----------------------------------------------------|
| 0      | 10 10.2.2.2/32 | 192.168.0.1                                                                                           | 61                               | 1005                                         | R                                    | installed                                                                  | 10.10.10.100                                                                           | blue                                                    | ipsec                                              |
|        |                | 192.168.0.1                                                                                           | 62                               | 1003                                         | C,I,R                                | installed                                                                  | 10.10.10.2                                                                             | default                                                 | ipsec                                              |
|        |                | 192.168.0.1                                                                                           | 64                               | 1005                                         | R                                    | installed                                                                  | 10.10.10.100                                                                           | blue                                                    | ipsec                                              |
|        | 192.168.0.1    | 65                                                                                                    | 1003                             | C,I,R                                        | installed                            | 10.10.10.2                                                                 | privatel                                                                               | ipsec                                                   |                                                    |
|        | 192.168.0.1    | 67                                                                                                    | 1005                             | Inv,U                                        | installed                            | 10.10.10.100                                                               | blue                                                                                   | ipsec                                                   |                                                    |
|        |                | 192.168.0.1                                                                                           | 68                               | 1003                                         | C,I,R                                | installed                                                                  | 10.10.10.2                                                                             | private2                                                | ipsec                                              |
|        |                | 192.168.0.2<br>192.168.0.2<br>192.168.0.2<br>192.168.0.2<br>192.168.0.2<br>192.168.0.2<br>192.168.0.2 | 71<br>72<br>74<br>75<br>77<br>78 | 1005<br>1003<br>1005<br>1003<br>1005<br>1003 | R<br>C,R<br>R<br>C,R<br>Inv,U<br>C,R | installed<br>installed<br>installed<br>installed<br>installed<br>installed | 10.10.10.100<br>10.10.10.2<br>10.10.10.100<br>10.10.10.2<br>10.10.10.100<br>10.10.10.2 | blue<br>default<br>blue<br>private1<br>blue<br>private2 | ipsec<br>ipsec<br>ipsec<br>ipsec<br>ipsec<br>ipsec |

SITE-ID SYSTEM-IP

ON-DEMAND STATUS

IDLE-TIMEOUT-EXPIRY(sec)

-----

1 10.10.10.1

yes active

53

Spoke 2#show sdwan bfd sessions

| SYSTEM IP                | SITE ID | STATE    | SOURCE TLOC<br>COLOR | REMOTE T<br>COLOR | LOC<br>SOURCE IP         | DST PUBLIC<br>IP         | DST PUBLI<br>PORT | EC<br>ENCAP    | DETECT<br>MULTIPLIE |
|--------------------------|---------|----------|----------------------|-------------------|--------------------------|--------------------------|-------------------|----------------|---------------------|
| 10.10.10.100             | 100     | ир       | blue                 | blue              | 10.10.10.2               | 10.100.100.1             | 12366             | ipsec          | 7                   |
| 10.10.10.1<br>10.10.10.1 | 2<br>2  | up<br>up | default<br>blue      | default<br>blue   | 10.10.10.2<br>10.10.10.2 | 10.11.11.1<br>10.11.11.1 | 12366<br>12366    | ipsec<br>ipsec | 7<br>7              |

 Nachdem der Datenverkehr gestoppt wurde und das Leerlaufzeitlimit überschritten wurde, werden BFD-Sitzungen zwischen Stationen unterbrochen, und der On-Demand-Status kehrt zu "inaktiv" zurück und leitet den Backup-Routenstatus vom Hub in der OMP-Tabelle auf "C,I,R" zurück.

#### <#root>

Spoke 1#show sdwan bfd sessions

|              |         |       | SOURCE TLOC R | EMOTE TLO | С          | DST PUBLIC   | DST PUBLE | DETECT |        |
|--------------|---------|-------|---------------|-----------|------------|--------------|-----------|--------|--------|
| SYSTEM IP    | SITE ID | STATE | COLOR         | COLOR     | SOURCE IP  | IP           | PORT      | ENCAP  | MULTIP |
| 10.10.10.100 | 100     | up    | blue          | blue      | 10.10.10.1 | 10.100.100.1 | 12366     | ipsec  | 7      |

Spoke 1#show sdwan system on-demand remote-system

```
SITE-ID SYSTEM-IP
```

#### ON-DEMAND STATUS

IDLE-TIMEOUT-EXPIRY(sec)

2 10.10.10.2

yes inactive

-

Spoke 2#show sdwan bfd sessions

| SYSTEM IP     | SITE 1  | ED STATE    | COLOR           | COLOR  | SOURCE IP  | IP           | PORT  | ENCAP | MULTI |
|---------------|---------|-------------|-----------------|--------|------------|--------------|-------|-------|-------|
| 10.10.10.100  | 100     | up          | blue            | blue   | 10.10.10.2 | 10.100.100.1 | 12366 | ipsec | 7     |
| Spoke 2#show  | sdwan s | system on-d | lemand remote-s | system |            |              |       |       |       |
| SITE-ID SYSTE | M-IP    |             |                 |        |            |              |       |       |       |
| ON-DEMAND STA | TUS     |             |                 |        |            |              |       |       |       |
| IDLE-TIMEOUT  | -EXPIR  | (sec)       |                 |        |            |              |       |       |       |
| 1 10.10.10.1  |         |             |                 |        |            |              |       |       |       |
| yes inactive  | 1       |             |                 |        |            |              |       |       |       |
| _             |         |             |                 |        |            |              |       |       |       |

# Häufige Problemszenarien

Topologie

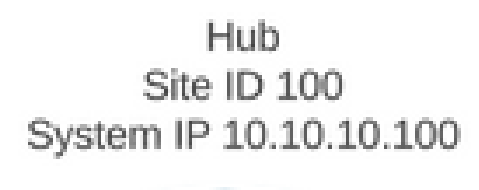

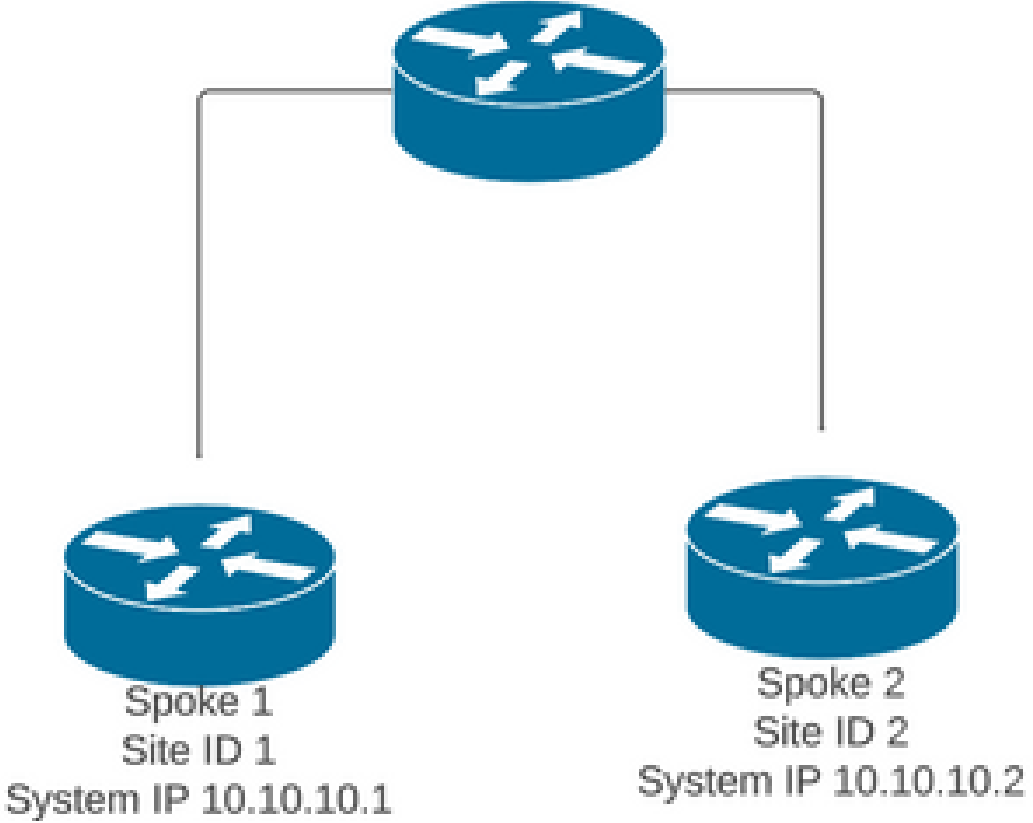

Szenario 1: Backup-Pfad durch den Hub als ungültig und nicht aufgelöst durch

### Stationen

#### Symptom

• Das Zielpräfix von Spoke 2 ist nicht erreichbar. Der Sicherungspfad vom Hub wird angezeigt, gilt jedoch als ungültig/deinstalliert.

#### <#root>

Spoke 1#show sdwan omp routes vpn 10 10.2.2.2/32

Code: C -> chosen I -> installed Red -> redistributed Rej -> rejected L -> looped R -> resolved S -> stale Ext -> extranet Inv -> invalid Stg -> staged IA -> On-demand inactive U -> TLOC unresolved BR-R -> border-router reoriginated TGW-R -> transport-gateway reoriginated

|             |          |       |         | PATH     |          |          | ATTRIBUTI       | E          |           |                |
|-------------|----------|-------|---------|----------|----------|----------|-----------------|------------|-----------|----------------|
| TENANT VPN  | PREFIX   | FROM  | PEER    | ID       | LABEL    | STATUS   | ТҮРЕ            | TLOC IP    | COLOR E   | NCAP PREFERENC |
| 0 10        | 10.2.2.2 | /32   |         |          |          |          |                 |            |           |                |
| 192.168.0.3 | 1 61 100 | 05    | Inv,U i | nstalled | 10.10.1  | L0.100 ] | blue i <u>r</u> | psec -     | None      | None -         |
|             |          | 192.2 | 168.0.1 | 62 100   | 3        | U,IA     | installed       | 10.10.10.2 | default i | psec -         |
| 192.168.0   | 0.1 64 3 | 1005  | Inv,U   | install  | ed 10.10 | 0.10.10  | 0 blue          | ipsec -    | None      | e None -       |
|             |          | 192.2 | 168.0.1 | 65 100   | 3        | U,IA     | installed       | 10.10.10.2 | private1i | psec -         |
| 192.168.0.2 | 1 67 10  | 05    | Inv,U i | nstalled | 10.10.1  | L0.100 ] | blue ir         | psec -     | None      | None -         |
|             |          | 192.2 | 168.0.1 | 68 100   | 3        | U,IA     | installed       | 10.10.10.2 | private2i | psec -         |
| 192.168.0   | .2 71 10 | 005   | Inv,U   | installe | d 10.10  | .10.100  | blue i          | ipsec -    | None      | None -         |
|             |          | 192.2 | 168.0.2 | 72 100   | 3        | U,IA     | installed       | 10.10.10.2 | default i | psec -         |
| 192.168.0.2 | 2 74 10  | 05    | Inv,U i | nstalled | 10.10.1  | L0.100 ] | blue i <u>r</u> | psec -     | None      | None -         |

| 192.168.0.2 | 75 | 1003 | U,IA | installed 10.10.10.2 | privatelipsec | - |
|-------------|----|------|------|----------------------|---------------|---|
|             |    |      |      |                      |               |   |

| 192.168.0.2 | 77 | 1005   | Inv,U i | nstalled | 10.10.10.100 | blue i    | psec -     | None          | None · | - |
|-------------|----|--------|---------|----------|--------------|-----------|------------|---------------|--------|---|
|             |    | 192.16 | 8.0.2   | 78 1003  | U,IA         | installed | 10.10.10.2 | private2ipsec | _      |   |

#### Fehlerbehebung

1. Prüfen, ob Hub-BFD-Sitzungen zu Stationen aufgebaut sind

#### <#root>

Hub#show sdwan bfd sessions

| SYSTEM IP  | SITE ID | STATE | SOURCE TLOC<br>COLOR | REMOTE TLOC<br>COLOR. | SOURCE IP    | DST PUBLIC<br>IP | DST PUBLIC<br>PORT | ENCA |
|------------|---------|-------|----------------------|-----------------------|--------------|------------------|--------------------|------|
| 10.10.10.2 | 2       | up    | blue                 | blue                  | 10.10.10.100 | 10.12.12.2       | 12366              | ipse |
| 10.10.10.1 | 1       | up    | default              | default               | 10.10.10.100 | 10.11.11.1       | 12366              | ipse |

- 2. Überprüfen Sie die On-Demand-Tunnelrichtlinie, um sicherzustellen, dass alle Standorte entsprechend ihrer Rolle (Hub oder Spoke) in den richtigen Standortlisten aufgeführt sind.
- 3. Überprüfen Sie mit dem Befehl show sdwan system on demand, ob die On-Demand-Funktion aktiviert und in Stationen aktiviert ist.

| <#root>                             |
|-------------------------------------|
| Spoke 1#show sdwan system on-demand |
| SITE-ID SYSTEM-IP                   |
| ON-DEMAND STATUS                    |
| IDLE-TIMEOUT-CFG(min)               |
| 1 10.10.10.1                        |
| yes active                          |
| 10                                  |
| Spoke 2#show sdwan system on-demand |

| ON-DEMAN | ND STATUS       |
|----------|-----------------|
| IDLE-T   | IMEOUT-CFG(min) |
| 2        | 10.10.10.2      |
| yes      | active          |
| 10       |                 |

4. Vergewissern Sie sich, ob Traffic Engineering-Service (Service TE) am Hub-Standort aktiviert ist. Nützlicher Befehl könnte show sdwan run sein | inkl. TE

```
<#root>
```

hub#show sdwan run | inc TE

#### !

### Lösung

• In diesem Fall ist Service TE am Hub-Standort nicht aktiviert. Zur Fehlerbehebung konfigurieren Sie es auf der Hub-Seite:

#### <#root>

hub#config-trans hub(config)# sdwan

hub(config-vrf-global)# service TE vrf global

hub(config-vrf-global)# commit

 Überprüfen Sie, ob die OMP-Tabelle in Spoke 1 geändert wurde und die Route jetzt als C,I,R für den Eintrag lautet, der von Hub 10.10.10.100 stammt (bevor Sie Interessensverkehr generieren), und C,I,R für den Eintrag erhält, der von Spoke 2 10.10.10.2 stammt (während Interessensverkehr generiert wird). Stellen Sie außerdem sicher, dass die BFD-Sitzung zwischen Spoke 1 und Spoke 2 sowie der On-Demand-Tunnel mit dem Befehl show sdwan system on-demand remote-system <remote system ip> aktiv ist: Spoke 1#show sdwan omp routes vpn 10 10.2.2.2/32

Generating output, this might take time, please wait ... Code: C -> chosen I -> installed Red -> redistributed Rej -> rejected L -> looped R -> resolved S -> stale Ext -> extranet Inv -> invalid Stg -> staged IA -> On-demand inactive U -> TLOC unresolved BR-R -> border-router reoriginated TGW-R -> transport-gateway reoriginated

AFFINITY

|        |                |             | PATH      |        | ATTRIBUT  | E GROUP      |          |       |          |
|--------|----------------|-------------|-----------|--------|-----------|--------------|----------|-------|----------|
| TENANT | VPN PREFIX     | FROM PEER   | ID LABEL  | STATUS | TYPE      | TLOC IP      | COLOR    | ENCAP | PREFEREN |
| 0      | 10 10.2.2.2/32 | 192.168.0.1 | 61 1005   | C,I,R  | installed | 10.10.10.100 | blue     | ipsec | -        |
|        |                | 192.168.0.1 | L 62 1003 | I,U,IA | installed | 10.10.10.2   | default  | ipsec | -        |
|        |                | 192.168.0.1 | L 64 1005 | C,R    | installed | 10.10.10.100 | blue     | ipsec | -        |
|        |                | 192.168.0.1 | L 65 1003 | I,U,IA | installed | 10.10.10.2   | private1 | ipsec | -        |
|        |                | 192.168.0.1 | L 67 1005 | Inv,U  | installed | 10.10.10.100 | blue     | ipsec | -        |
|        |                | 192.168.0.1 | L 68 1003 | I,U,IA | installed | 10.10.10.2   | private2 | ipsec | -        |
|        |                | 192.168.0.2 | 2 71 1005 | C,R    | installed | 10.10.10.100 | blue     | ipsec | -        |
|        |                | 192.168.0.2 | 2 72 1003 | U,IA   | installed | 10.10.10.2   | default  | ipsec | -        |
|        |                | 192.168.0.2 | 2 74 1005 | C,R    | installed | 10.10.10.100 | blue     | ipsec | -        |
|        |                | 192.168.0.2 | 2 75 1003 | U,IA   | installed | 10.10.10.2   | private1 | ipsec | -        |
|        |                | 192.168.0.2 | 2 77 1005 | Inv,U  | installed | 10.10.10.100 | blue     | ipsec | -        |
|        |                | 192.168.0.2 | 2 78 1003 | U,IA   | installed | 10.10.10.2   | private2 | ipsec | -        |
|        |                |             |           |        |           |              |          |       |          |

While interest traffic

Spoke 1#

show sdwan omp routes vpn 10 10.2.2.2/32

Generating output, this might take time, please wait ... Code: C -> chosen I -> installed Red -> redistributed Rej -> rejected L -> looped R -> resolved S -> stale Ext -> extranet Inv -> invalid Stg -> staged IA -> On-demand inactive U -> TLOC unresolved BR-R -> border-router reoriginated TGW-R -> transport-gateway reoriginated

| TENANT | VPN   | PREF   | IX    | F                    | ROM                                                | PEER                                 | PATH<br>ID I                 | H<br>LABEL                           | STATUS                         | AT<br>TY             | TRIBI<br>PE                          | JTE                             | TLOC                         | C IF                         | Р C0                         | LOR            | ENCAP                        | PREFE       | RENCE            | AFFII<br>GROU<br>NUMB        | NIT<br>P<br>ER               | Y<br>REGI                |
|--------|-------|--------|-------|----------------------|----------------------------------------------------|--------------------------------------|------------------------------|--------------------------------------|--------------------------------|----------------------|--------------------------------------|---------------------------------|------------------------------|------------------------------|------------------------------|----------------|------------------------------|-------------|------------------|------------------------------|------------------------------|--------------------------|
| 0      | 10    | 10.2.  | 2.2/3 | 2 19                 | 92.16                                              | 8.0.1                                | 61 1                         | 1005                                 | R                              | in                   | stal                                 | led                             | 10.1                         | LO.1                         | 10.1                         | 00             | blue                         |             | i                | psec ·                       | - N                          | one                      |
| 192.16 | 8.0.3 | 1 62 3 | 1003  | C,I,                 | R                                                  | insta                                | lled                         | đ 10.                                | 10.10.2                        |                      | defa                                 | ult                             | :                            |                              | ipse                         | ec -           | None                         | None -      |                  |                              |                              |                          |
|        |       |        |       | 19                   | 92.16                                              | 8.0.1                                | 64 1                         | 1005                                 | R                              | in                   | stal                                 | led                             | 10.1                         | LO.1                         | 10.1                         | 00             | blue                         |             | i                | psec                         | - N                          | one                      |
| 192.16 | 8.0.: | 1 65 3 | 1003  | с,і,                 | R                                                  | insta                                | lled                         | d 10.                                | 10.10.2                        |                      | priv                                 | vate                            | 1                            |                              | ipse                         | ec -           | None                         | None -      |                  |                              |                              |                          |
|        |       |        |       | 19                   | 92.16                                              | 8.0.1                                | 67 1                         | 1005                                 | Inv,U                          | in                   | stal                                 | led                             | 10.1                         | LO.1                         | 10.1                         | 00             | blue                         |             | i                | psec                         | - N                          | one                      |
| 192.16 | 8.0.3 | 1 68 3 | 1003  | c,I,                 | R                                                  | insta                                | lled                         | d 10.                                | 10.10.2                        |                      | priv                                 | vate                            | 2                            |                              | ipse                         | ec -           | None                         | None -      |                  |                              |                              |                          |
|        |       |        |       | 19<br>19<br>19<br>19 | 92.16<br>92.16<br>92.16<br>92.16<br>92.16<br>92.16 | 58.0.2<br>58.0.2<br>58.0.2<br>58.0.2 | 71 1<br>72 1<br>74 1<br>75 1 | 1005<br>1003<br>1005<br>1003<br>1005 | R<br>C,R<br>R<br>C,R<br>Tny II | in<br>in<br>in<br>in | stal<br>stal<br>stal<br>stal<br>stal | led<br>led<br>led<br>led<br>led | 10.1<br>10.1<br>10.1<br>10.1 | LO.1<br>LO.1<br>LO.1<br>LO.1 | 10.1<br>10.2<br>10.1<br>10.2 | 00<br>00<br>00 | blue<br>defa<br>blue<br>priv | ult<br>ate1 | i<br>i<br>i<br>i | psec<br>psec<br>psec<br>psec | - N(<br>- N(<br>- N(<br>- N( | one<br>one<br>one<br>one |
|        |       |        |       | 19                   | 92.16                                              | 68.0.2                               | 78                           | 1003                                 | C,R                            | in                   | stal                                 | led                             | 10.1                         | LO.1                         | 10.2                         |                | priv                         | ate2        | i                | psec                         | - N                          | one                      |

Spoke 1#show sdwan bfd sessions

|              |           |       | SOURCE TLOC | REMOTE T | LOC        | DST PUBLIC   | DST PUBL | IC    |
|--------------|-----------|-------|-------------|----------|------------|--------------|----------|-------|
| SYSTEM IP    | SITE ID S | STATE | COLOR       | COLOR    | SOURCE IP  | IP           | PORT     | ENCAP |
| 10.10.10.100 | 100       | up    | blue        | blue     | 10.10.10.1 | 10.100.100.1 | 12366    | ipsec |
| 10.10.10.2   | 2         | up    | default     | default  | 10.10.10.1 | 10.12.12.2   | 12366    | ipsec |
|              |           |       |             |          |            |              |          |       |
| 10.10.10.2   | 2         | up    | blue        | blue     | 10.10.10.1 | 10.12.12.2   | 12366    | ipsec |

Spoke 1#show sdwan system on-demand remote-system system-ip 10.10.10.2

SITE-ID SYSTEM-IP

ON-DEMAND STATUS

IDLE-TIMEOUT-EXPIRY(sec)

\_\_\_\_\_

10.10.10.2 yes active 41 ----->on-demand tunnel established to spoke 2 10.10.10.2 due of 2

### Szenario 2: BFD-Sitzungen zwischen den Speichen bleiben aktiv

Symptom

 In diesem Fall wird der Remote-Spoke 2-Endpunkt in den On-Demand-Remote-Endpunkten aufgeführt, die mit dem Befehl show sdwan system on-demand remote-system mit dem Status "no on-demand" angezeigt werden. Die BFD-Sitzung zwischen Spoke 1 und Spoke 2 bleibt auch dann aktiv, wenn kein Datenverkehr gesendet wird und das Ziel-Präfix direkt von Spoke 2 bezogen wird.

Spoke 1#show sdwan bfd sessions

| SYSTEM IP    | SITE ID | STATE | SOURCE TLOC<br>COLOR | REMOTE TLO<br>COLOR | C<br>SOURCE IP | DST PUBLIC<br>IP | DST PUBLIC<br>PORT | ENCAP | DETECT TX<br>MULTIPLIER I | I |
|--------------|---------|-------|----------------------|---------------------|----------------|------------------|--------------------|-------|---------------------------|---|
| 10.10.10.100 | 100     | up    | blue                 | blue                | 10.10.10.1     | 10.100.100.1     | 12366              | ipsec | 7                         |   |
| 10.10.10.2   | 2       | up    | default              | default             | 10.10.10.1     | 10.12.12.2       | 12366              | ipsec | 7                         | 1 |
|              |         |       |                      |                     |                |                  |                    |       |                           |   |
| 10.10.10.2   | 2       | up    | blue                 | blue                | 10.10.10.1     | 10.12.12.2       | 12366              | ipsec | 7                         | 1 |

Spoke 1#show sdwan omp route vpn 10 10.2.2.2/32

Generating output, this might take time, please wait ... Code: C -> chosen I -> installed Red -> redistributed Rej -> rejected L -> looped R -> resolved S -> stale Ext -> extranet Inv -> invalid Stg -> staged
IA -> On-demand inactive
U -> TLOC unresolved
BR-R -> border-router reoriginated
TGW-R -> transport-gateway reoriginated

| TENANT | VPN PREFIX           | PATH<br>FROM PEER ID LABEL STATUS                                                                                                 | ATTRIBUTE<br>TYPE TLOC IP                                                                                                  | COLOR                                       | ENCAP PREFEREN                                      |
|--------|----------------------|----------------------------------------------------------------------------------------------------|----------------------------------------------------------------------------------------------------|---------------------------------------------|-----------------------------------------------------|
| 0      | 10 10.2.2.2/32       | 192.168.0.1 73 1005 R                                                                                                    | installed 10.10.10.100                                                                                                    | blue                                        | ipsec -                                             |
| 192.16 | 8.0.1 74 1003 C,I,R  | installed 10.10.10.2                                                                                                    | default ipsec -                                                                                                    | None                                        | None -                                              |
|        |                      | 192.168.0.1 76 1005 R                                                                                                    | installed 10.10.10.100                                                                                                    | blue                                        | ipsec -                                             |
| 192.10 | 68.0.1 77 1003 C,I,1 | R installed 10.10.10.2                                                                                                    | privatel ipsec -                                                                                                    | None                                        | None                                                |
|        |                      | 192.168.0.1 79 1005 Inv,U                                                                                                    | installed 10.10.10.100                                                                                                    | blue                                        | ipsec -                                             |
| 192.16 | 8.0.1 80 1003 C,I,R  | installed 10.10.10.2                                                                                                    | private2 ipsec -                                                                                                    | None                                        | None -                                              |
|        |                      | 192.168.0.2 89 1005 R<br>192.168.0.2 90 1003 C,R<br>192.168.0.2 92 1005 R<br>192.168.0.2 93 1003 C,R<br>192.168.0.2 95 1005 Inv,U | installed 10.10.10.100<br>installed 10.10.10.2<br>installed 10.10.10.100<br>installed 10.10.10.2<br>installed 10.10.10.100 | blue<br>default<br>blue<br>private1<br>blue | ipsec -<br>ipsec -<br>ipsec -<br>ipsec -<br>ipsec - |
|        |                      | 192.168.0.2 96 1003 C,R                                                                                                    | installed 10.10.10.2                                                                                                    | private2                                    | ipsec –                                             |

#### Fehlerbehebung

1. Überprüfen Sie die On-Demand-Tunnelrichtlinie, um sicherzustellen, dass alle Standorte entsprechend ihrer Rolle (Hub oder Spoke) in den richtigen Standortlisten aufgeführt sind.

```
viptela-policy:policy
control-policy ondemand
sequence 1
match route
site-list Spokes
prefix-list _AnyIpv4PrefixList
!
action accept
set
tloc-action backup
tloc-list hub
!
!
```

```
I
  default-action accept
 !
 lists
  site-list Spokes
  site-id 1-2
  I
  tloc-list hub
   tloc 10.10.10.100 color blue encap ipsec
   tloc 10.10.10.100 color default encap ipsec
   tloc 10.10.10.100 color private1 encap ipsec
   tloc 10.10.10.100 color private2 encap ipsec
  ļ
  prefix-list _AnyIpv4PrefixList
   ip-prefix 0.0.0.0/0 le 32
  T
 !
ï
apply-policy
 site-list Spokes
 control-policy ondemand out
 !
l
```

 Mit dem Befehl "show sdwan run" überprüfen Sie, ob "on demand" aktiviert ist. | On-Demand-Integration in Spokes und TE wird im Hub mit dem Befehl show sdwan run aktiviert. | inkl. TE

<#root>

```
Spoke 1#show sdwan run | inc on-demand
on-demand enable
on-demand idle-timeout 10
```

Spoke 2#show sdwan run | inc on-demand Spoke 2#

Hub#show sdwan run | inc TE service TE vrf global

#### Lösung

• In diesem Fall ist "on-demand" in Spoke 2 nicht aktiviert. Um das Problem zu beheben, konfigurieren Sie es in Spoke 2 Seite

<#root>

Spoke 2#config-trans Spoke 2(config)# system

```
Spoke 2(config-vrf-global)# on-demand enable
Spoke 2(config-vrf-global)# on-demand idle-timeout 10
```

```
Spoke 2(config-vrf-global)# commit
```

 Stellen Sie sicher, dass Spoke 2 in Spoke 1 jetzt als On-Demand-Ja angesehen wird und die OMP-Tabelle geändert wurde und nun diese Route als C,I,R für den Eintrag aufweist, der von Hub 10.10.10.100 (vor dem Generieren von Interessensdatenverkehr) und nicht direkt von Spoke 2 stammt.

#### <#root>

Spoke 1#show sdwan system on-demand remote-system SITE-ID SYSTEM-IP ON-DEMAND STATUS IDLE-TIMEOUT-EXPIRY(sec) \_\_\_\_\_ 2 10.10.10.2 yes inactive -Spoke 1#show sdwan omp routes vpn 10 10.2.2.2/32 Generating output, this might take time, please wait ... Code: C -> chosen I -> installed Red -> redistributed Rej -> rejected L -> looped R -> resolved S -> stale Ext -> extranet Inv -> invalid Stg -> staged IA -> On-demand inactive U -> TLOC unresolved BR-R -> border-router reoriginated TGW-R -> transport-gateway reoriginated AFFINITY PATH ATTRIBUTE GROUP TENANT VPN PREFIX FROM PEER ID LABEL STATUS TYPE TLOC IP COLOR ENCAP PREFERENCE \_\_\_\_\_ 10 10.2.2.2/32 192.168.0.1 61 1005 C,I,R installed 10.10.10.100 blue ipsec 192.168.0.1 62 1003 I,U,IA installed 10.10.10.2 default ipsec 192.168.0.1 64 1005 C,R installed 10.10.10.100 blue ipsec 192.168.0.1 65 1003 I,U,IA installed 10.10.10.2 private1 ipsec 192.168.0.1 67 1005 Inv,U installed 10.10.10.100 blue ipsec private2 ipsec 192.168.0.1 68 1003 I,U,IA installed 10.10.10.2 192.168.0.2 71 1005 C,R installed 10.10.10.100 blue ipsec \_ 192.168.0.2 72 1003 U,IA installed 10.10.10.2 default ipsec \_ 192.168.0.2 74 1005 C,R installed 10.10.10.100 blue ipsec \_ 192.168.0.2 75 1003 U,IA installed 10.10.10.2 private1 ipsec 192.168.0.2 77 1005 Inv,U installed 10.10.10.100 blue ipsec 192.168.0.2 78 1003 U,IA installed 10.10.10.2 private2 ipsec

 Wenn interessanter Datenverkehr generiert wird, erhält er C,I,R für den Eintrag, der von Spoke 2 10.10.10.2 stammt. Stellen Sie außerdem sicher, dass die BFD-Sitzung zwischen Spoke 1 und Spoke 2 aktiv ist. Stellen Sie außerdem sicher, dass der On-Demand-Tunnel betriebsbereit ist. Verwenden Sie hierzu den Befehl show sdwan system on-demand remotesystem <remote system ip>.

| Spoke 1#                                                      |
|---------------------------------------------------------------|
| show sdwan omp routes vpn 10 10.2.2.2/32                      |
| Generating output, this might take time, please wait<br>Code: |
| C -> chosen                                                   |
| I -> installed                                                |
| Red -> redistributed                                          |
| Rej -> rejected                                               |
| L -> looped                                                   |
| R -> resolved                                                 |
| S -> stale                                                    |
| Ext -> extranet                                               |
| Inv -> invalid                                                |
| Stg -> staged                                                 |
| IA -> On-demand inactive                                      |
| U -> TLOC unresolved                                          |
| BR-R -> border-router reoriginated                            |
| TGW-R -> transport-gateway reoriginated                       |

<#root>

| TENANT | VPN | PREFIX      | FROM PEER   | PATH<br>ID I | H<br>LABEL STATUS | ATTRIBUTH<br>TYPE | I TLOC IP    | COLOR ENCA | AP PRE     |
|--------|-----|-------------|-------------|--------------|-------------------|-------------------|--------------|------------|------------|
| 0      | 10  | 10.2.2.2/32 | 192.168.0.1 | 61 1         | 1005 R            | installed         | 10.10.10.100 | blue       | ipsec      |
|        |     |             | 192.168.0.1 | 62 1         | 1003 C,I,R        | installed         | 10.10.10.2   | default    | ipsec      |
|        |     |             | 192.168.0.1 | 64 1         | 1005 R            | installed         | 10.10.10.100 | blue       | ipsec      |
|        |     |             | 192.168.0.1 | 65 1         | 1003 C,I,R        | installed         | 10.10.10.2   | privatel   | ipsec      |
|        |     |             | 192.168.0.1 | 67 1         | 1005 Inv,U        | installed         | 10.10.10.100 | blue       | ipsec      |
|        |     |             | 192.168.0.1 | 68 1         | 1003 C,I,R        | installed         | 10.10.10.2   | private2   | ipsec      |
|        |     |             | 192.168.0.2 | 71 1         | 1005 R            | installed         | 10.10.10.100 | blue       | ipsec      |
|        |     |             | 192.168.0.2 | 72 1         | 1003 C,R          | installed         | 10.10.10.2   | default    | ipsec      |
|        |     |             | 192.168.0.2 | 74 1         | 1005 R            | installed         | 10.10.10.100 | blue       | -<br>ipsec |
|        |     |             | 192.168.0.2 | 75 1         | 1003 C,R          | installed         | 10.10.10.2   | privatel   | ipsec      |
|        |     |             | 192.168.0.2 | 77 1         | 1005 Inv,U        | installed         | 10.10.10.100 | blue       | ipsec      |
|        |     |             | 192.168.0.2 | 78 1         | 1003 C,R          | installed         | 10.10.10.2   | private2   | ipsec      |

| SYSTEM IP S  | ITE ID  | STAI  | SOURCE I<br>IE COLOR | LOC | REMOTE T<br>COLOR | LOC  | SOURCE IP   | DSI<br>IP | PUBLIC    | DST PUBI<br>PORT | TC   | ENCAP  | DETECT<br>MULTIPLI | ER II |
|--------------|---------|-------|----------------------|-----|-------------------|------|-------------|-----------|-----------|------------------|------|--------|--------------------|-------|
| 10.10.10.10  | 0 100   | up k  | olue                 |     | blue              |      | 10.10.10.1  | 10.1      | .00.100.1 | 12366            |      | ipsec  | 7                  | :     |
| 10.10.10.2   | 2       | up c  | default              |     | default           |      | 10.10.10.1  | 10.1      | 2.12.2    | 12366            |      | ipsec  | 7                  | 2     |
| 10.10.10.2   | 2       | up h  | olue                 | :   | blue              |      | 10.10.10.1  | 10.1      | 2.12.2    | 12366            |      | ipsec  | 7                  | 1     |
| Spoke 1#show | w sdwa: | n sys | stem on-dem          | and | remote-s          | yste | em system-i | p 10.     | 10.10.2   |                  |      |        |                    |       |
| SITE-ID SYS  | rem-ip  |       |                      |     |                   |      |             |           |           |                  |      |        |                    |       |
| ON-DEMAND S  | TATUS   |       |                      |     |                   |      |             |           |           |                  |      |        |                    |       |
| IDLE-TIMEO   | JT-EXP  | IRY(s | sec)                 |     |                   |      |             |           |           |                  |      |        |                    |       |
| 2 10         | .10.10  | .2 ye | es act               | ive | 41                | >    | on-demand   | tunne     | el establ | ished to         | Spok | e 2 10 | .10.10.2 (         | due d |

Szenario 3: Es werden keine Backup-Routen vom Hub abgerufen oder in Stationen installiert.

Symptom

<#root> Spoke 1#show sdwan omp route vpn 10 10.2.2.2/32 Generating output, this might take time, please wait ... Code: C -> chosen I -> installed Red -> redistributed Rej -> rejected L -> looped R -> resolved S -> stale Ext -> extranet Inv -> invalid Stg -> staged IA -> On-demand inactive U -> TLOC unresolved BR-R -> border-router reoriginated TGW-R -> transport-gateway reoriginated

AFFINITY PATH ATTRIBUTE GROUP FROM PEER ID LABEL STATUS TYPE TLOC IP COLOR ENCAP PREFERENCE NUMB TENANT VPN PREFIX \_\_\_\_\_ 10.2.2.2/32 192.168.0.1 108 1003 0 10 U,IA installed 10.10.10.2 default ipsec -None None -192.168.0.1 113 1003 U,IA installed 10.10.10.2 private1 ipsec -None None -192.168.0.1 141 1003 U,IA installed 10.10.10.2 private2 ipsec -None None -192.168.0.2 112 1003 U,IA installed 10.10.10.2 default ipsec -None None -192.168.0.2 117 1003 U,IA installed 10.10.10.2 private1 ipsec -None None -192.168.0.2 144 1003 U,IA installed 10.10.10.2 private2 ipsec -None None -Spoke 1#show sdwan run | inc on-demand on-demand enable on-demand idle-timeout 10 Spoke 2#show sdwan run | inc on-demand on-demand enable

on-demand idle-timeout 10

Hub#show sdwan run | inc TE service TE vrf global

### Fehlerbehebung

• Überprüfen Sie die zentralisierte On-Demand-Richtlinie, und stellen Sie sicher, dass alle Spokes in der richtigen Standortliste enthalten sind.

### <#root>

```
viptela-policy:policy
control-policy ondemand
```

```
sequence 1
     match route
      site-list Spokes
      prefix-list _AnyIpv4PrefixList
     L
     action accept
      set
       tloc-action backup
       tloc-list hub
      !
     !
    !
  default-action accept
 T
 lists
site-list Spokes
   site-id 1
  ļ
  tloc-list hub
   tloc 10.10.10.100 color blue encap ipsec
   tloc 10.10.10.100 color default encap ipsec
  tloc 10.10.10.100 color private1 encap ipsec
  tloc 10.10.10.100 color private2 encap ipsec
  ļ
  prefix-list _AnyIpv4PrefixList
   ip-prefix 0.0.0.0/0 le 32
  ļ
 ļ
i
apply-policy
site-list Spokes
 control-policy ondemand out
 !
```

### Lösung

 Beachten Sie, dass die Spoke 2-Standort-ID 2 in den Spokes der Siteliste in der Richtlinie fehlt. Nach der Aufnahme in die Standortliste werden die Backup-Pfade korrekt installiert, und beim Senden von Datenverkehr werden ein On-Demand-Tunnel und BFD-Sitzungen zwischen den Stationen aktiviert.

<#root>

Spokes site list from policy before

lists

site-list Spokes

! Spokes site list from policy after lists site-list Spokes site-id 1-2 ! Spoke 1#show sdwan omp routes vpn 10 10.2.2.2/32 Generating output, this might take time, please wait ... Code: C -> chosen I -> installed Red -> redistributed Rej -> rejected L -> looped R -> resolved S -> stale Ext -> extranet Inv -> invalid Stg -> staged IA -> On-demand inactive U -> TLOC unresolved BR-R -> border-router reoriginated TGW-R -> transport-gateway reoriginated AFFINITY PATH ATTRIBUTE GROUP FROM PEER ID LABEL STATUS TYPE TLOC IP COLOR ENCAP PREFERENC TENANT VPN PREFIX \_\_\_\_\_ 10 10.2.2.2/32 0 192.168.0.1 61 1005 C,I,R installed 10.10.10.100 blue ipsec 192.168.0.1 62 1003 I,U,IA installed 10.10.10.2 default ipsec 192.168.0.1 64 1005 C,R installed 10.10.10.100 blue ipsec 192.168.0.1 65 1003 I,U,IA installed 10.10.10.2 private1 ipsec \_ 192.168.0.1 67 1005 Inv,U installed 10.10.10.100 blue ipsec \_ 192.168.0.1 68 1003 I,U,IA installed 10.10.10.2 private2 ipsec installed 10.10.10.100 blue ipsec 192.168.0.2 71 1005 C.R 192.168.0.2 72 1003 U,IA installed 10.10.10.2 default ipsec -192.168.0.2 74 1005 C,R installed 10.10.10.100 blue ipsec \_ 192.168.0.2 75 1003 U,IA installed 10.10.10.2 private1 ipsec -192.168.0.2 77 1005 Inv,U installed 10.10.10.100 blue ipsec -192.168.0.2 78 1003 U,IA installed 10.10.10.2 private2 ipsec \_

Spoke 1#show sdwan bfd sessions

site-id 1

| SOURCE    |               | TLOC REMOTE | TLOC DST | PUBLIC    | DST PUBLIC |            | DETECT     | ТХ         |
|-----------|---------------|-------------|----------|-----------|------------|------------|------------|------------|
| SYSTEM IP | SITE ID STATE | COLOR       | COLOR    | SOURCE IP | IP         | PORT ENCAP | MULTIPLIER | INTERVAL ( |

| 10.10.10.100                                                           | 100      | up  | blue     | blue    | 10.10.10.1 | 10.100.100.1   | 12366  | ipsec    | 7          | 1000   |
|------------------------------------------------------------------------|----------|-----|----------|---------|------------|----------------|--------|----------|------------|--------|
| 10.10.10.2                                                             | 2        | up  | default  | default | 10.10.10.1 | 10.12.12.2     | 12366  | ipsec    | 7          | 1000   |
|                                                                        |          |     |          |         |            |                |        |          |            |        |
| 10.10.10.2                                                             | 2        | up  | blue     | blue    | 10.10.10.1 | 10.12.12.2     | 12366  | ipsec    | 7          | 1000   |
|                                                                        |          |     |          |         |            |                |        |          |            |        |
| Spoke 1#show sdwan system on-demand remote-system system-ip 10.10.10.2 |          |     |          |         |            |                |        |          |            |        |
|                                                                        |          |     |          |         |            |                |        |          |            |        |
| SITE-ID SYSTEM-IP                                                      |          |     |          |         |            |                |        |          |            |        |
| ON-DEMAND STATUS                                                       |          |     |          |         |            |                |        |          |            |        |
| IDLE-TIMEOUT-EXPIRY(sec)                                               |          |     |          |         |            |                |        |          |            |        |
|                                                                        |          |     |          |         |            |                |        |          |            |        |
| 2 10.10                                                                | ).10.2 y | res | active 5 | 6:      | >on-demand | tunnel establi | shed t | to Spoke | 2 10.10.10 | .2 due |

# Nützliche Befehle

- sdwan system on-demand anzeigen
- · sdwan system on-demand remote-system anzeigen
- show sdwan system on-demand remote-system system-ip <system-ip>
- sdwan run anzeigen | inkl. On-Demand
- sdwan run anzeigen | inkl. TE
- show sdwan ompo route vpn <VPN-Nummer>

### Informationen zu dieser Übersetzung

Cisco hat dieses Dokument maschinell übersetzen und von einem menschlichen Übersetzer editieren und korrigieren lassen, um unseren Benutzern auf der ganzen Welt Support-Inhalte in ihrer eigenen Sprache zu bieten. Bitte beachten Sie, dass selbst die beste maschinelle Übersetzung nicht so genau ist wie eine von einem professionellen Übersetzer angefertigte. Cisco Systems, Inc. übernimmt keine Haftung für die Richtigkeit dieser Übersetzungen und empfiehlt, immer das englische Originaldokument (siehe bereitgestellter Link) heranzuziehen.